# Guide for students

### Content

- 1. How to change the keyboard to Chinese input?
- 2. How to type math equations in SLS?
- 3. How to upload photos/documents onto Google drive link via SLS?
- 4. How to upload photos/documents onto Google drive link via mobile?
- 5. How to join a Zoom meeting?

# 1. How to change keyboard to other languages' input?

1. How to change keyboard to other languages' input?

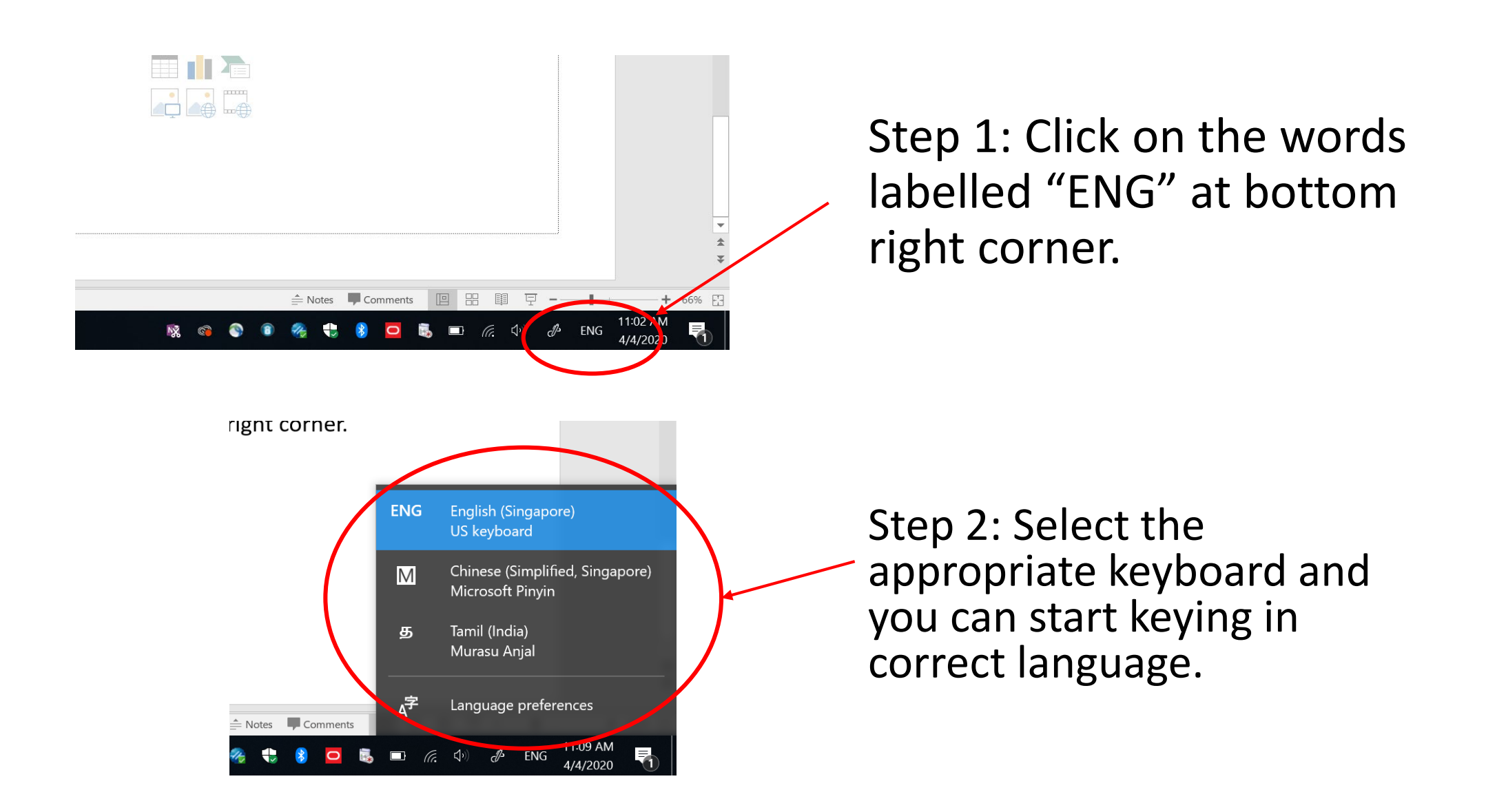

#### Question: What happens if I do not see the Chinese language option?

rignτ corner.

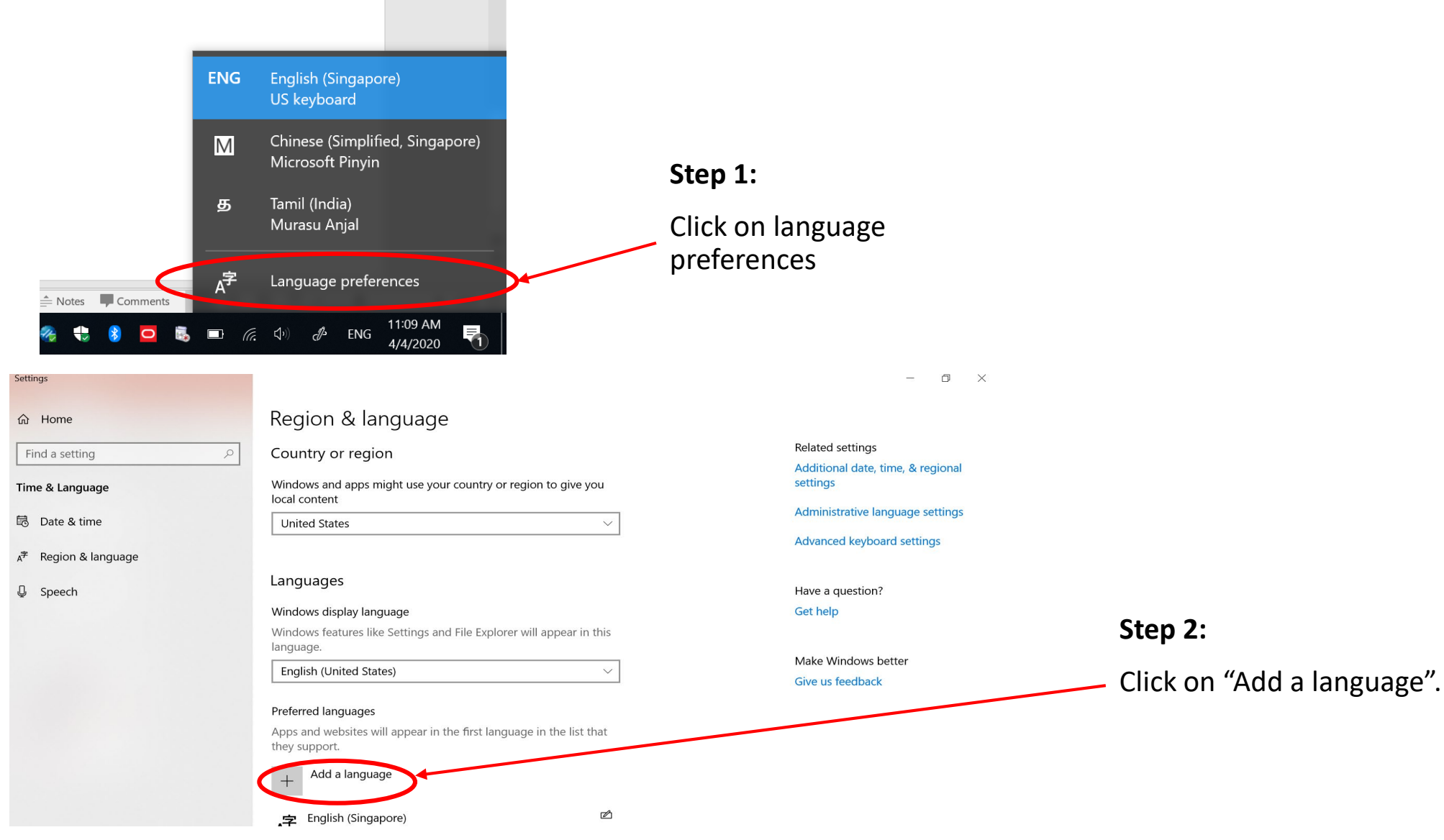

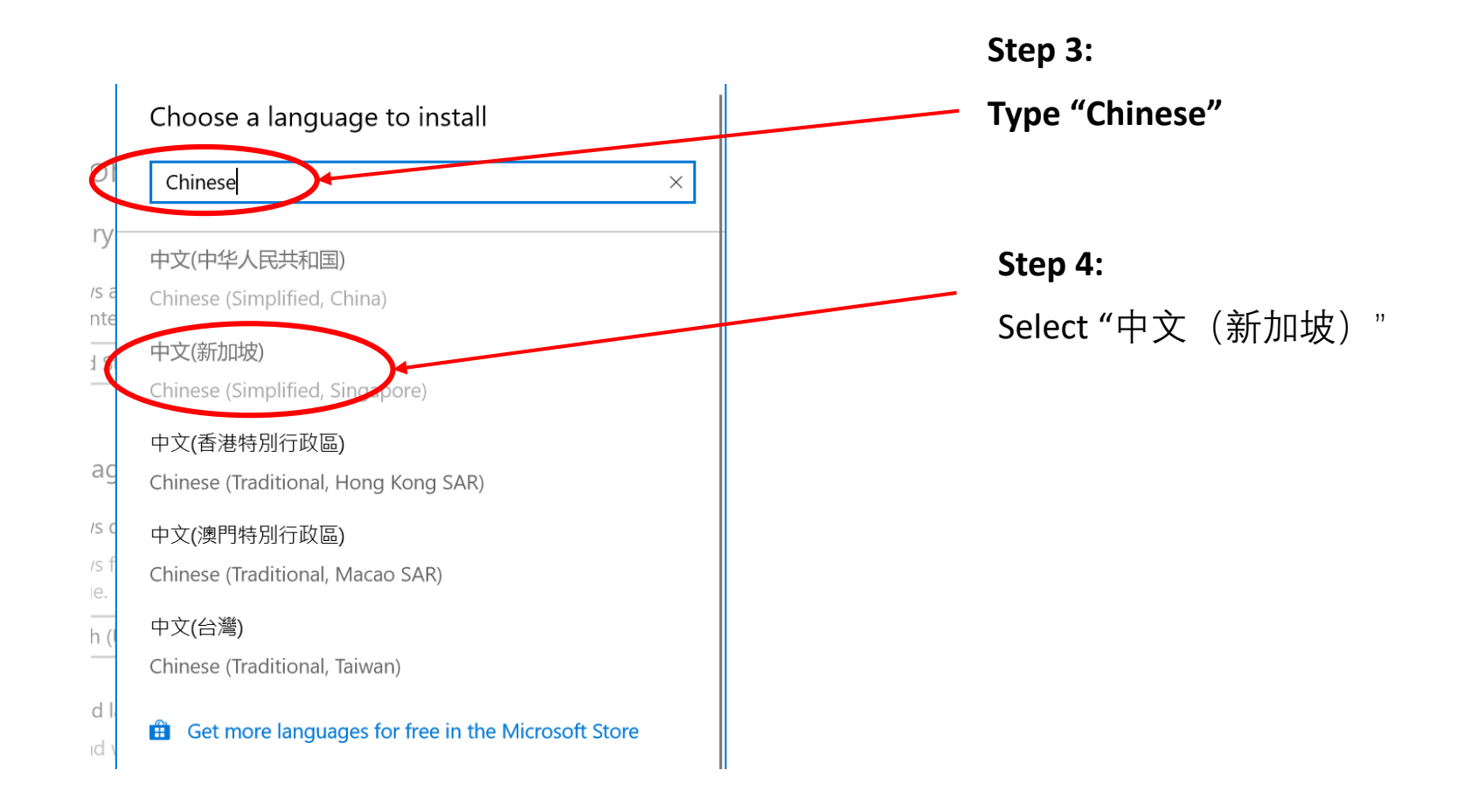

### 2. How to type math equations in SLS?

### 2. How to type math equations in SLS?

• For questions involving math and you need to input formulas, mathematical workings:

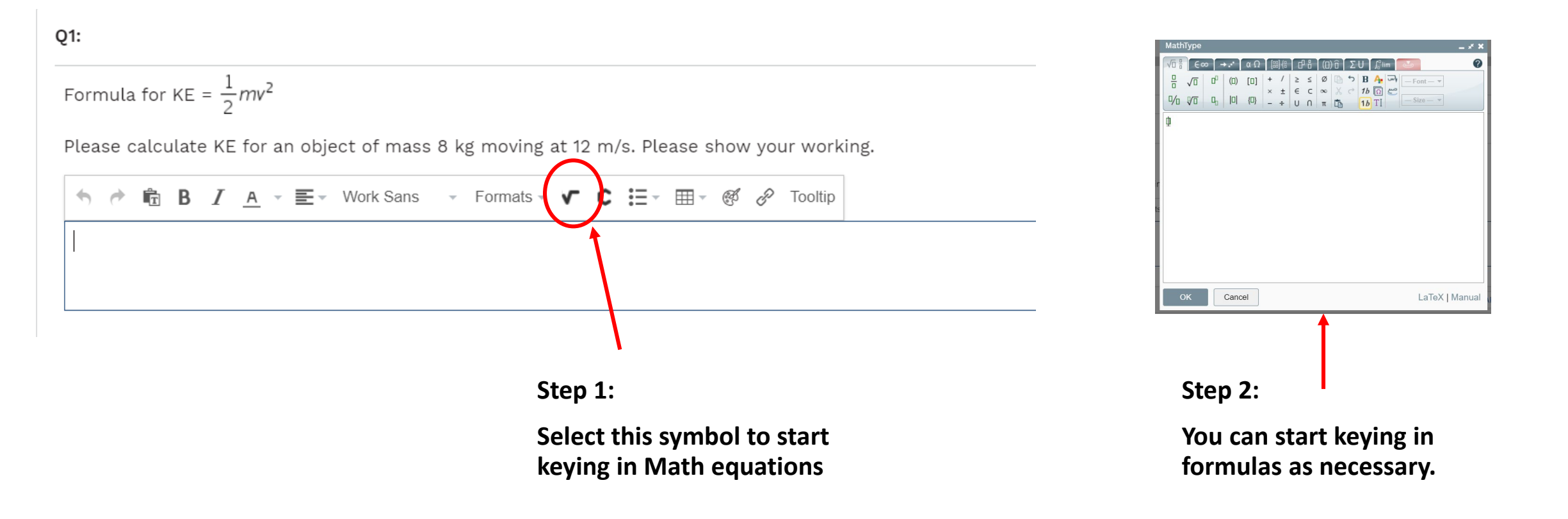

# 3. How to upload photos/docs onto Google drive via SLS

### 3. How to upload photos/docs onto Google drive via SLS

• Look out for a link to Google folder that is given by teacher in SLS or whatsapp.

#### On SLS:

```
My Drive > HBL Homework -
Please try uploading your file via the following link:
Work
                                                                      Folders
Upload your file to the correct class, correct subject.
                                                                                            English
                                                                       -
                                                                          Mathematics
                                                                                                                  Craft and Tech
  Step 1:
                                                                                Step 2:
  Click on the hyperlink (it
                                                                                Select the relevant subject,
   should be in light blue or
                                                                                dates and class.
   other colours)
```

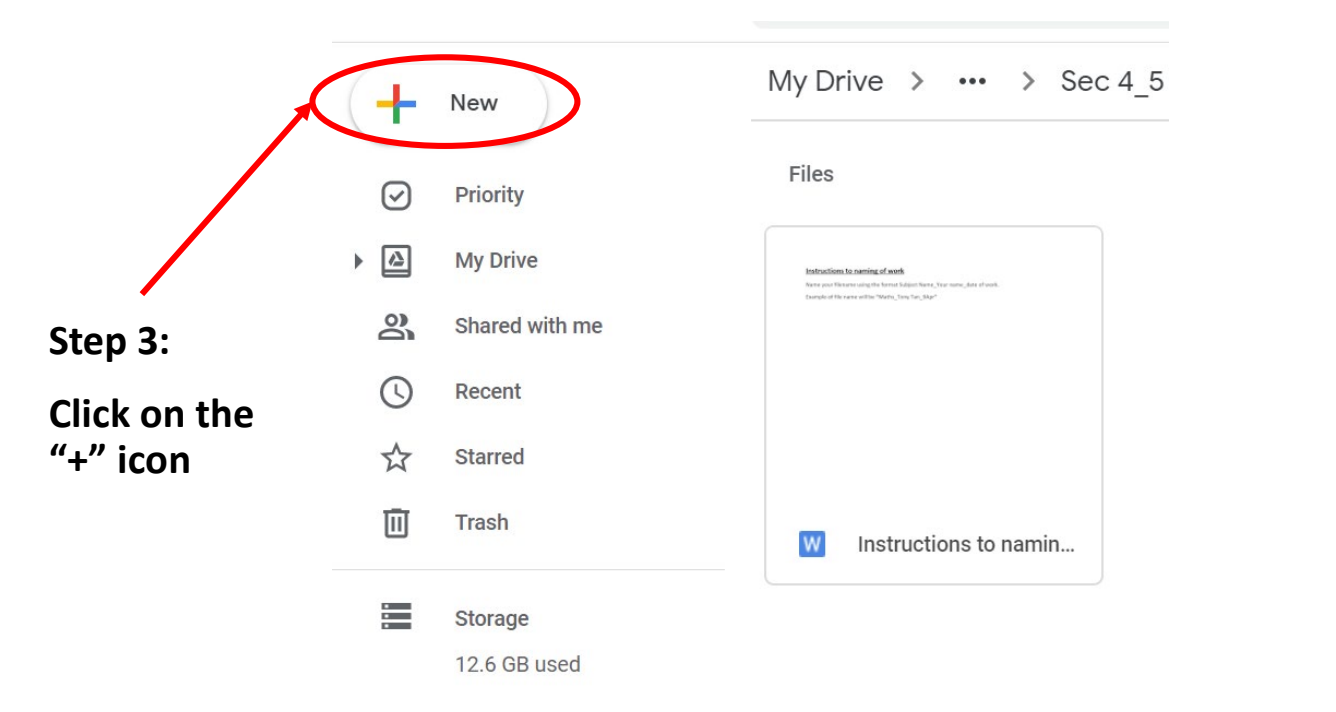

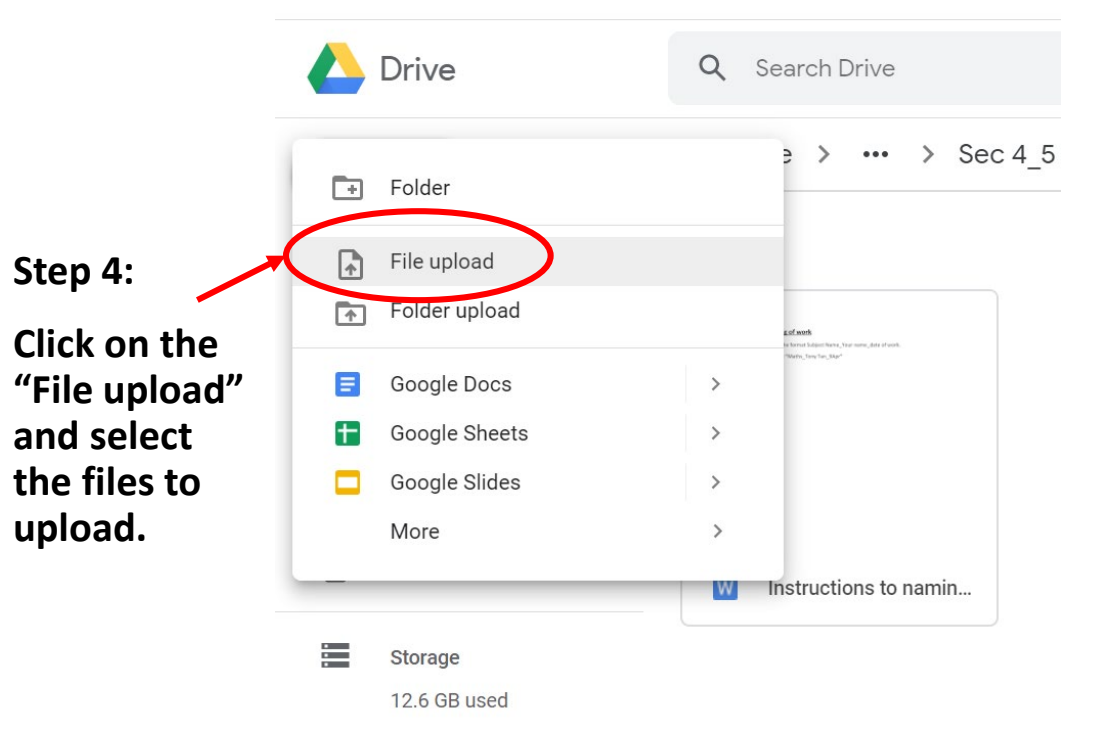

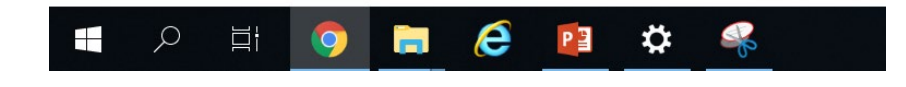

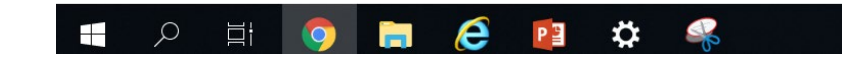

# 4. How to upload photos/docs onto Google drive via mobile?

### 4. How to upload photos/docs onto Google drive via mobile?

Step 1:

Download the google drive app if you do not have it on your phone. Go to "Google Play Store" or "App Store" to download the google drive app.

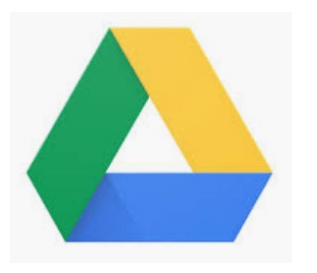

Step 2:

Look out for a link to Google folder that is given by teacher in SLS or whatsapp. Click on the link.

Step 3: Select the appropriate folder on your mobile device

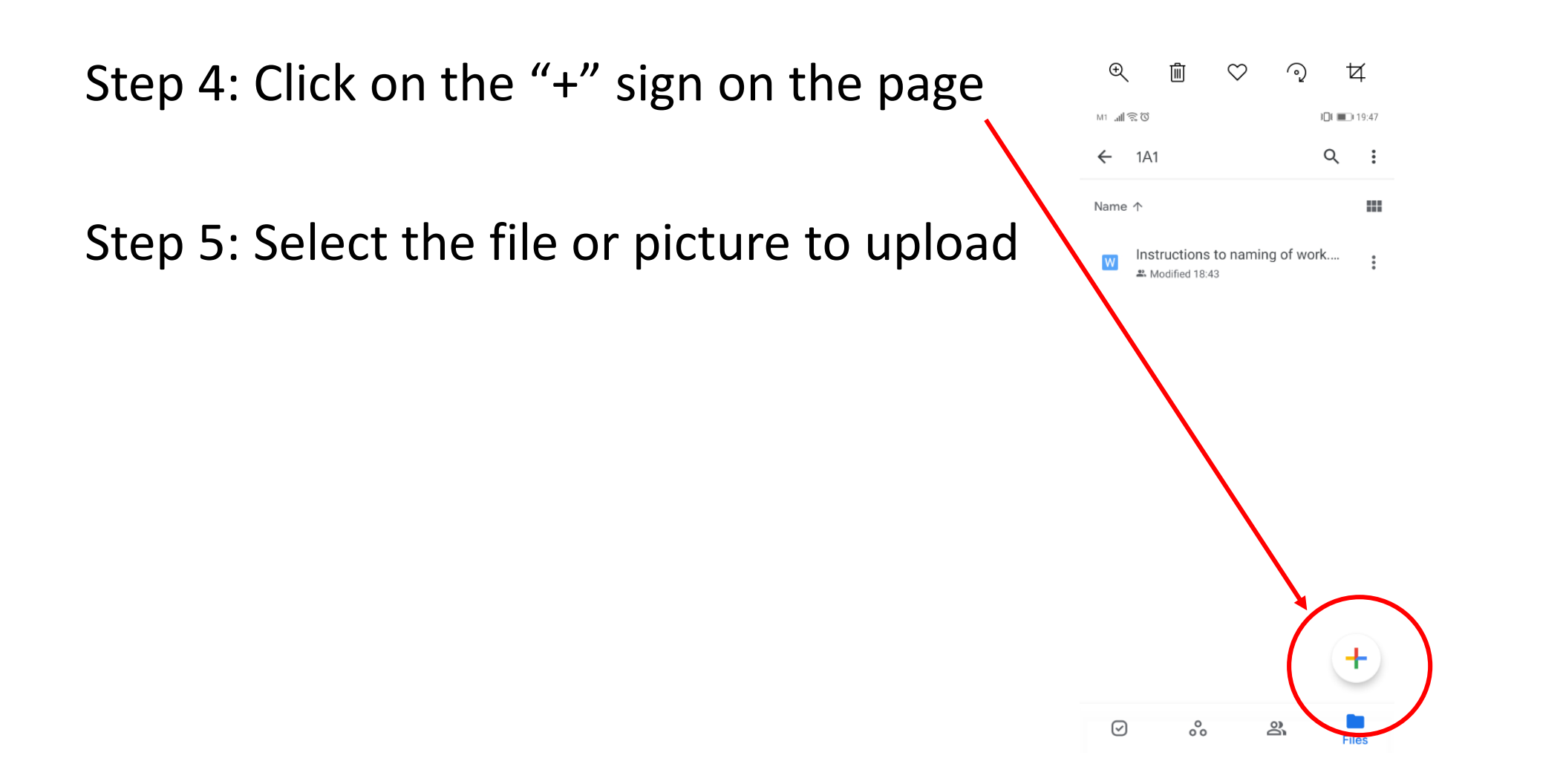

5. How to join a zoom meeting?

## Download the app

• You can download the app via Apple or Google Play Store

| Search<br>ZOC<br>Meet<br>Meet                | DM Cloud<br>etings<br>Happy |                  |
|----------------------------------------------|-----------------------------|------------------|
| OPE                                          | N                           | Û                |
| <b>4.6 ★ ★ ★ ★ ★</b><br>1.4K Ratings         | <b>No1</b><br>Business      | <b>4+</b><br>Age |
| What's New                                   | Version                     | History          |
| Version 4.6.7                                | 2w ago                      |                  |
| This version requires<br>Meeting/webinar fea | s iOS 8.0 or la<br>atures:  | ter              |

- 9/
- Mute original audio with language more

#### **Preview**

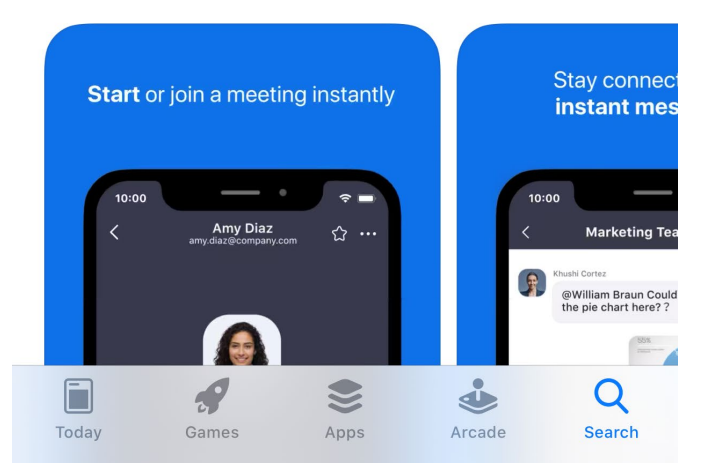

## Click "Join a meeting"

Start a Meeting

. . . .

තු

Start or join a video meeting on the go

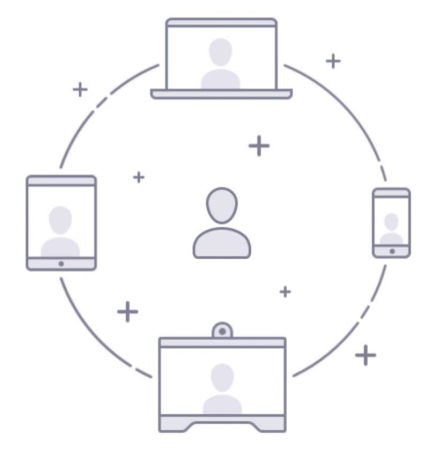

Join a Meeting

Sign Up Sign In

Knowing the Meeting ID

| Meetings                   | C |
|----------------------------|---|
| Personal Meeting ID        |   |
| 123 456 7890               |   |
| Start Send Invitation Edit |   |
|                            |   |

• Do ask your teachers for their Meeting ID to join their Zoom meeting

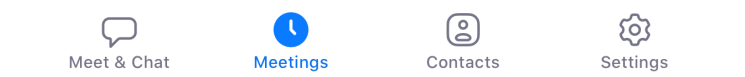

#### Cancel Join a Meeting Key in meeting ID Meeting ID $\mathbf{\sim}$ Join with a personal link name Screen Name C Meetings Join Personal Meeting ID If you received an invitation link, tap on the link 123 456 7890 again to join the meeting JOIN OPTIONS **Don't Connect To Audio** Turn Off My Video 2 3 1

DEF

6

MNO

9 <sup>w x y z</sup>

 $\langle \times \rangle$ 

АВС

5

JKL

8

τυν

0

4 <sub>бні</sub>

7

PQRS

and enter your name under "Screen name"

Note: Inappropriate names will be removed from meeting and disciplinary actions will be taken

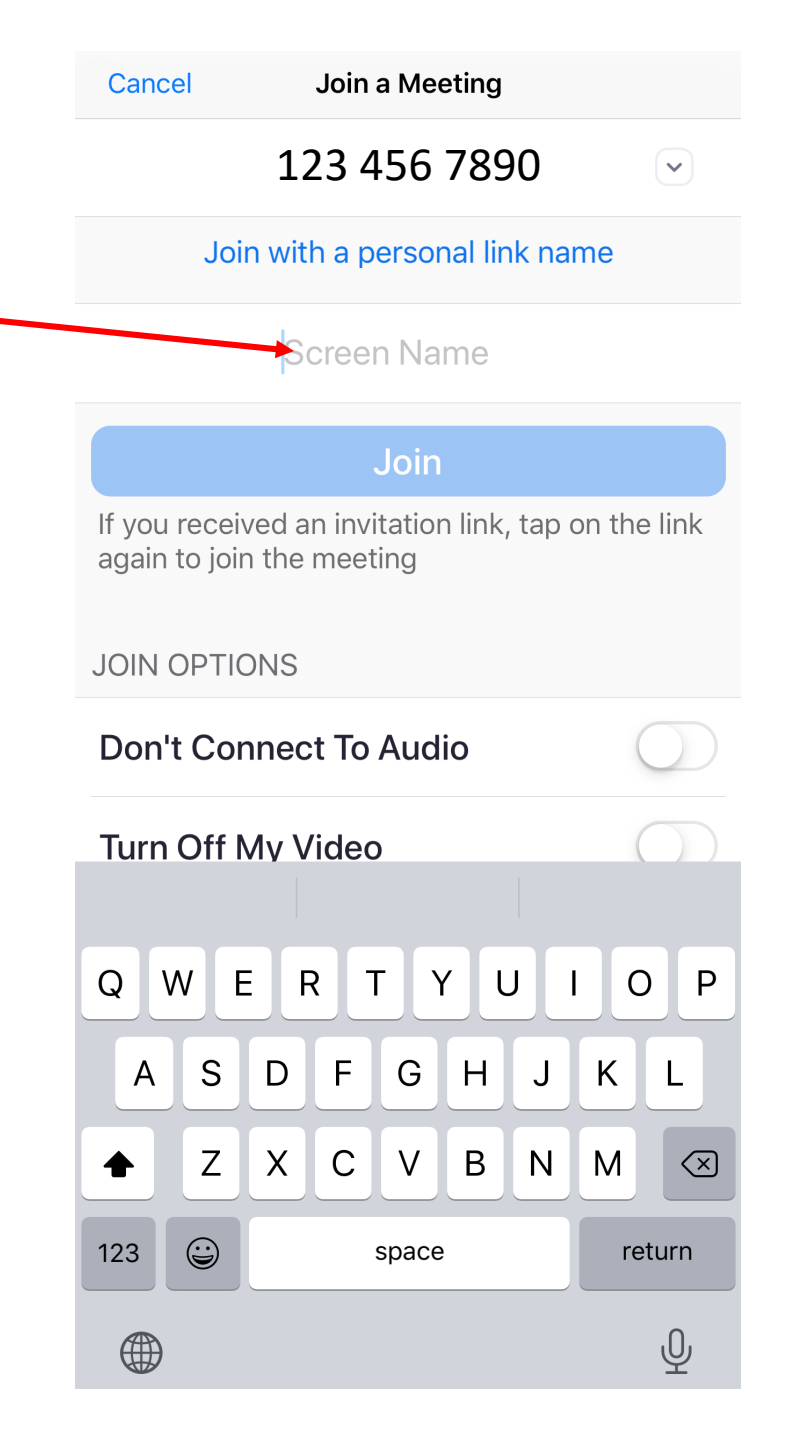

## Select "call using internet audio"

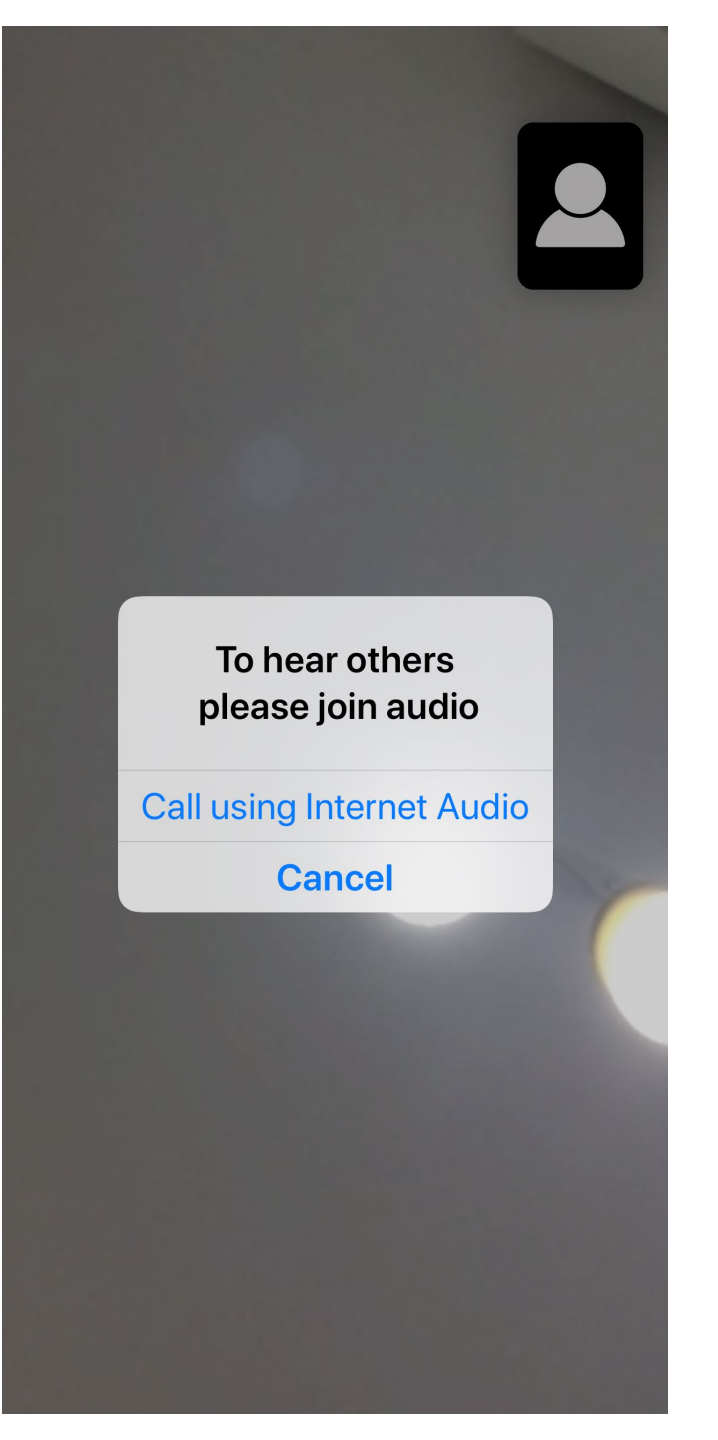

Follow teacher's instructions on which to Select:

"Join without video"

#### OR

"Join With Video"

#### **Video Preview**

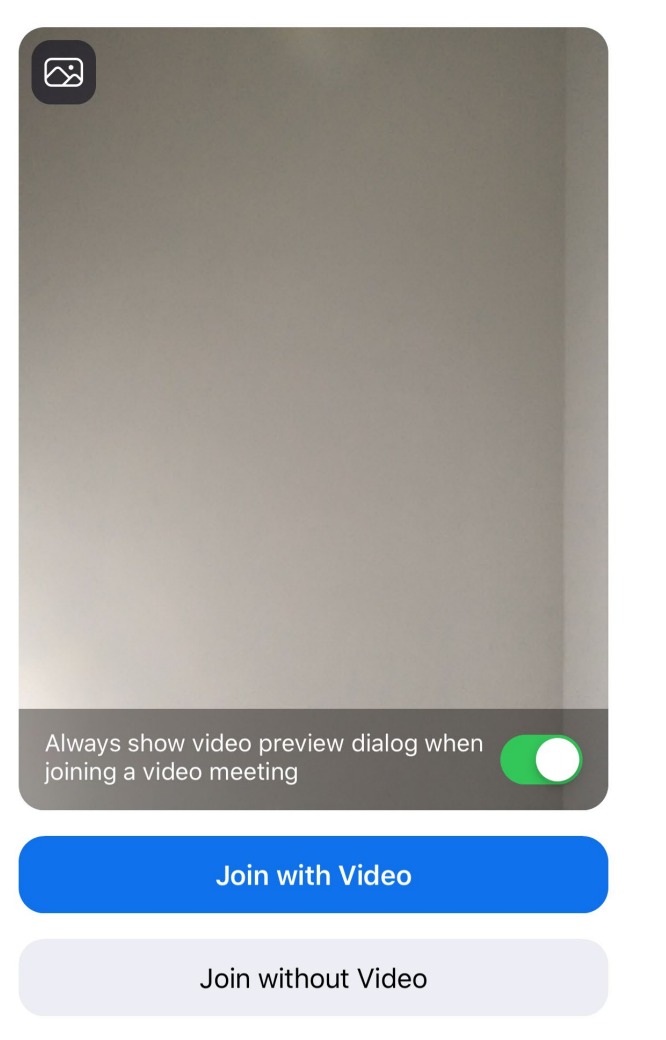

The red screen is the teachers' screen

click on it to change the view

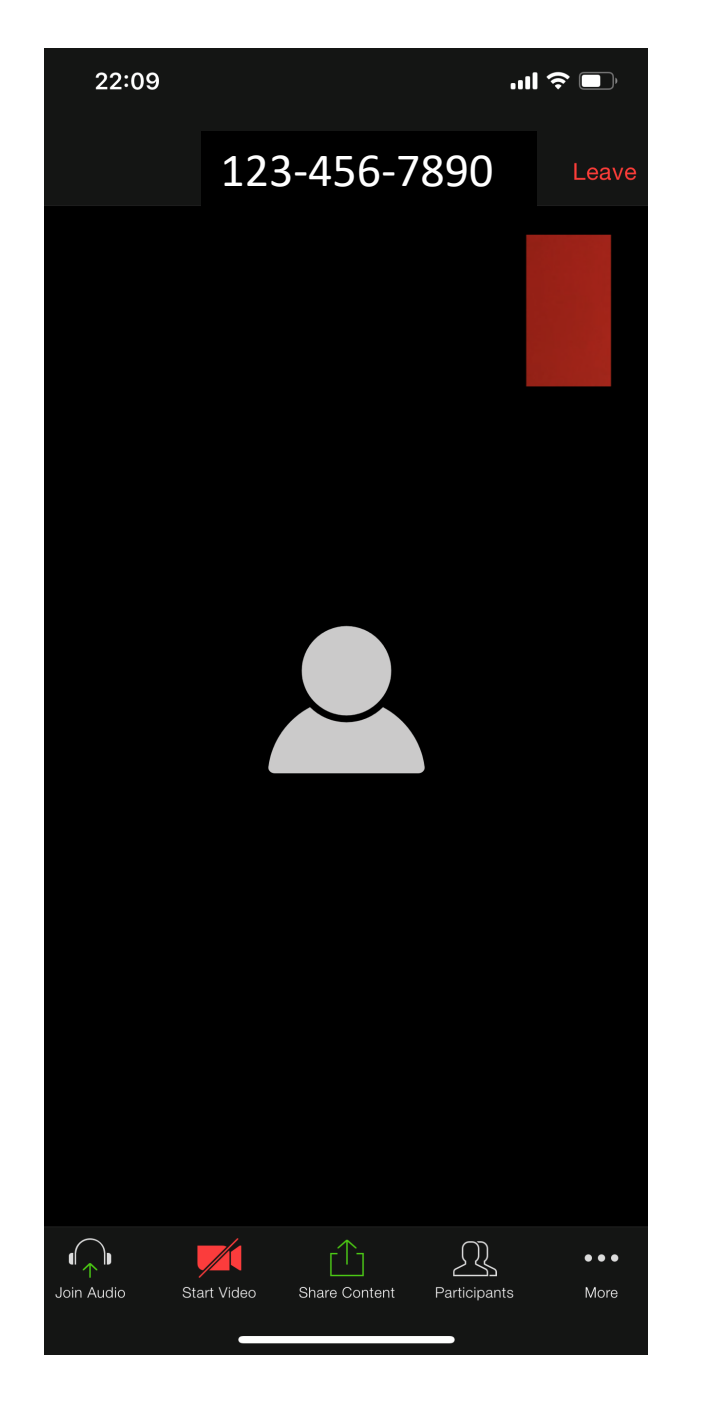

Click "more" for options (details in next slide)

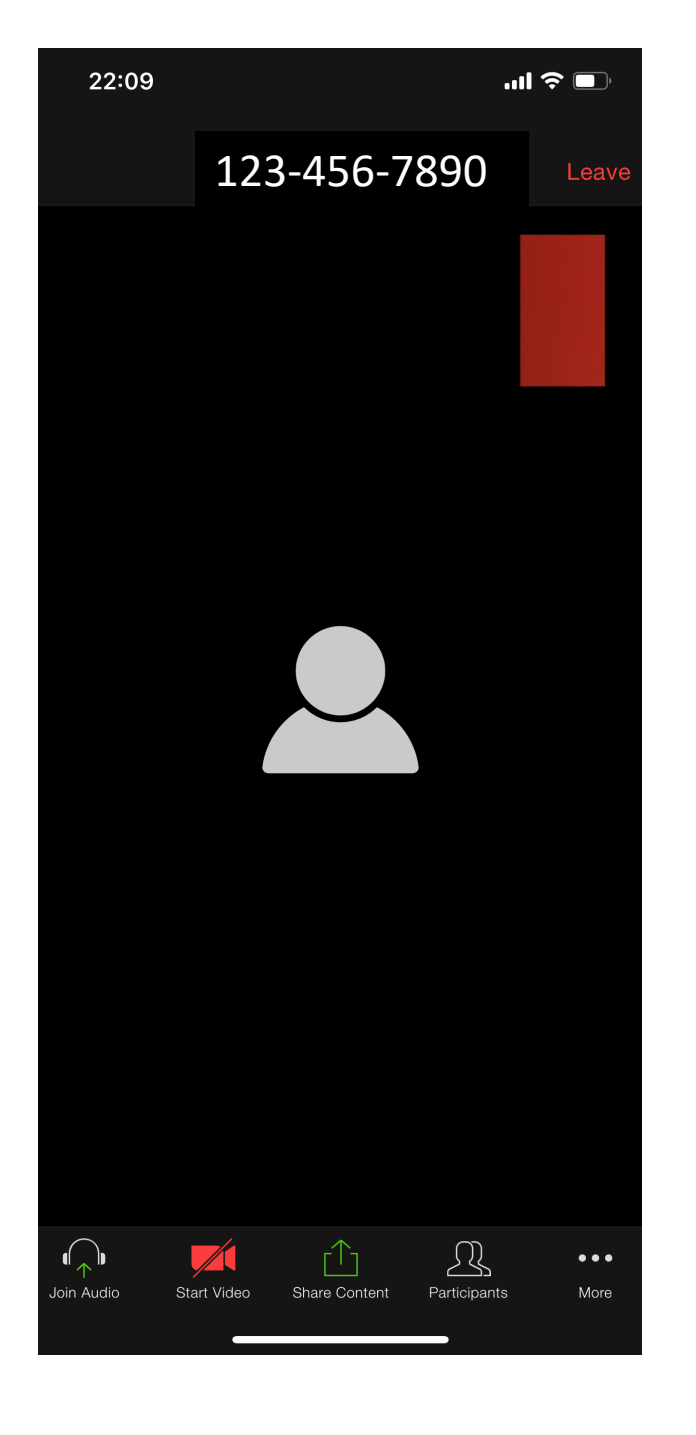

# Click "chat" to ask questions

or

"raise hand" to get teachers' attention

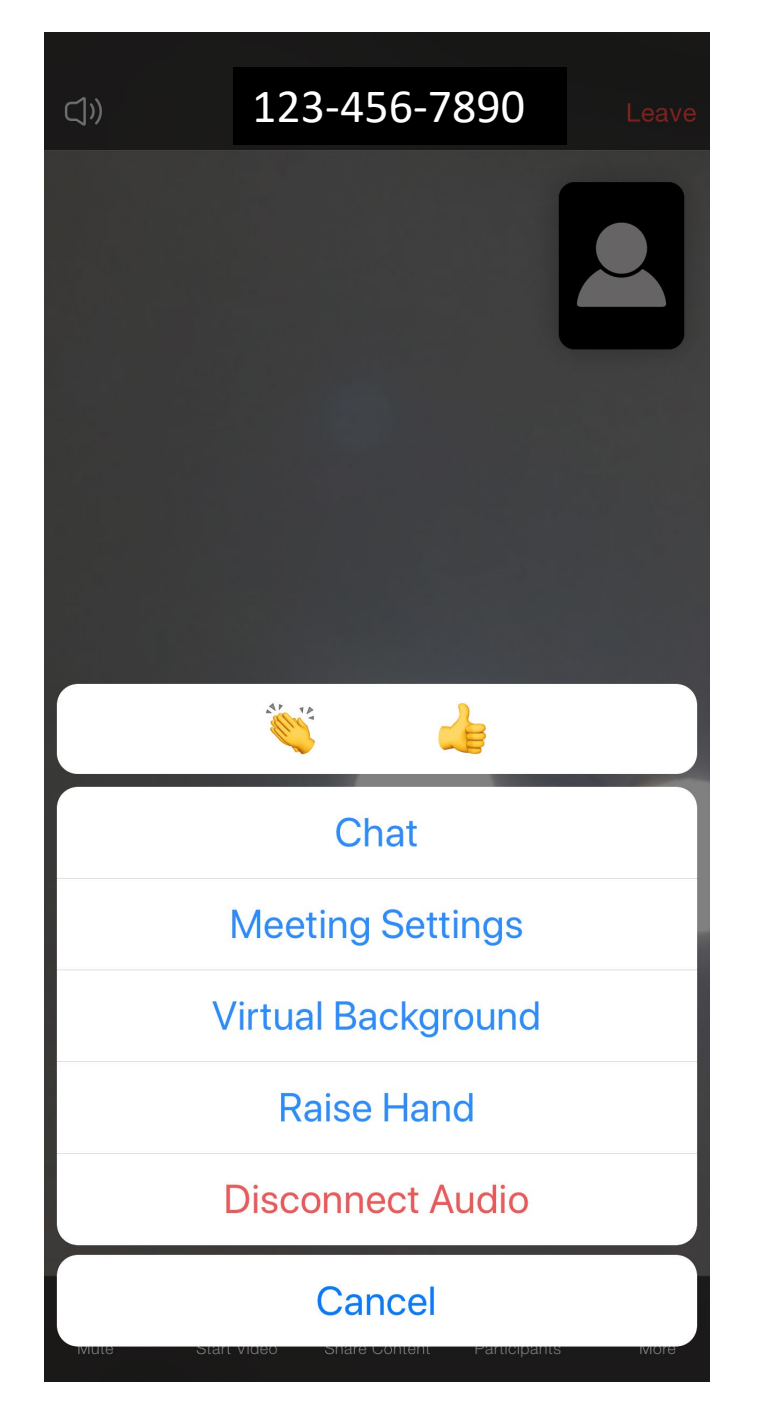

Swipe left and click "tap to speak"

Only click on this option when prompted to do SO

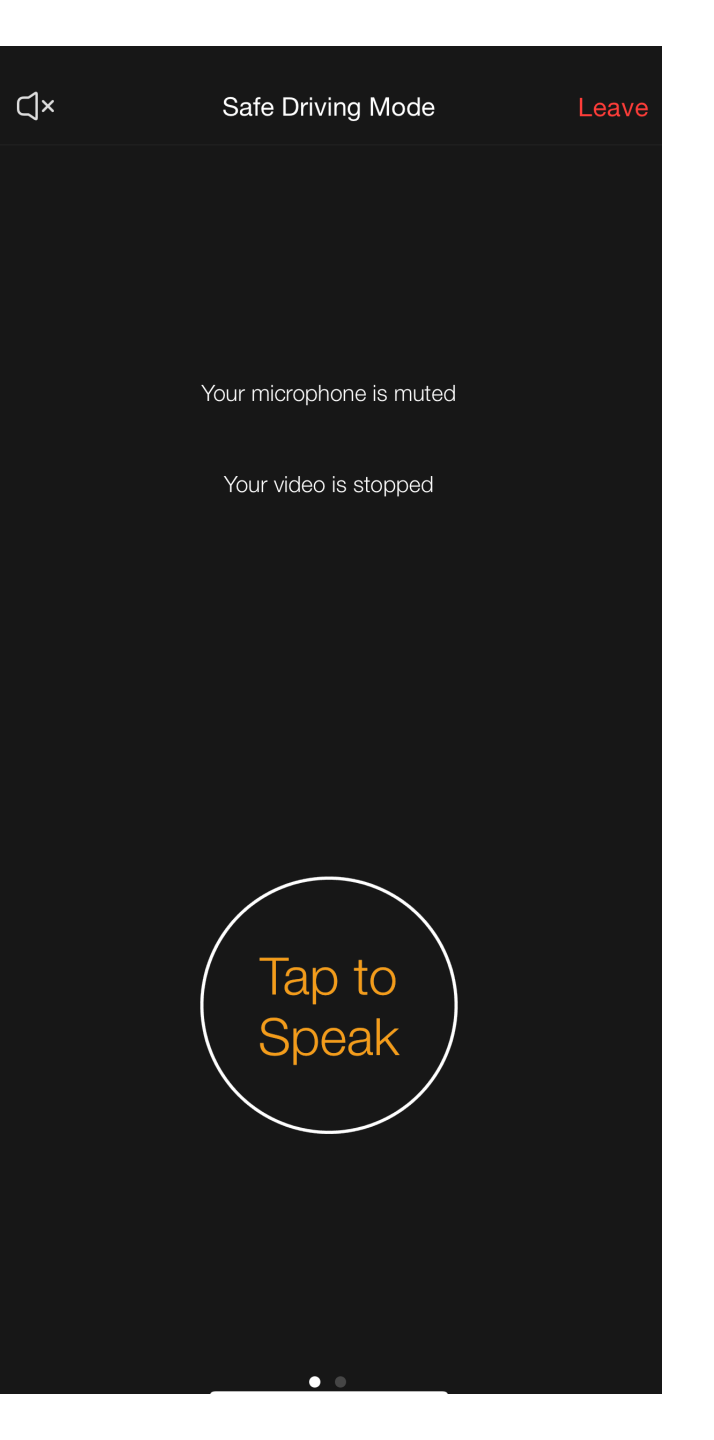

## click "done speaking" to finish

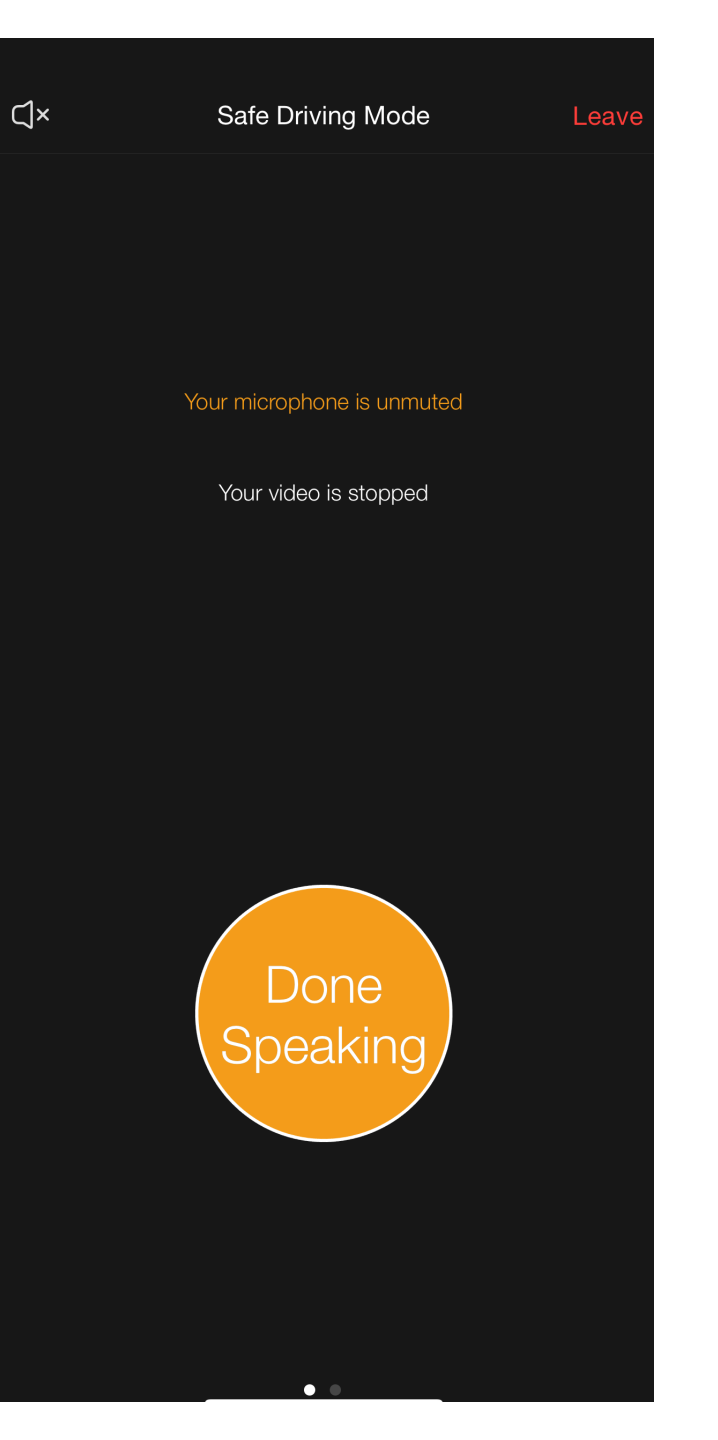

# 3. Using Camscanner or Microsoft Office Lens to convert images to pdf format

## Use of Camscanner or Microsoft Office Lens

- × Your teacher may require you to take photos of your work but convert them to pdf file for easy uploading into Google Classroom.
- × The common app that can be downloaded onto mobile devices are
  - + Camscanner
  - + Microsoft Office Lens
- × However, you may choose to use other apps to do so as well.
- × The 2 images for Camscanner and Microsoft Office Lens are as follow:

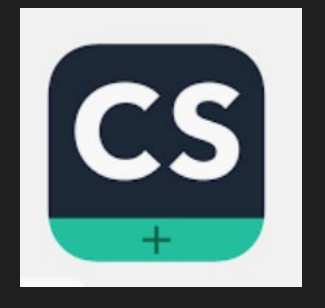

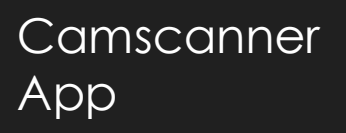

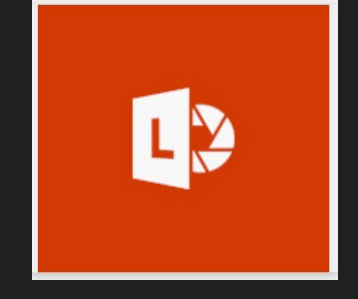

Microsoft Office Lens

### 5a) Using Camscanner – Android version

м1 "1 🗟 🕯 🖾

Doc Title

=

Save to

Q

×

 $\diamond$ 

123 😳

test doc2

ceint

Set default doc name

GIF

doc

2 3

q w e

a s d

z x

Card

Work

Picture

 $\overline{\cdot}$ Ê ちあっ (i)

do 2

Contract

Тах

10:04

X

Bill

Insurance

doc 2

 $\langle \times \rangle$ 

5 6 7 8 9 0

tyuiop

g h j k

vbnm

 $\nabla$ 

alish (UK)

← Capture

Test Pg Z

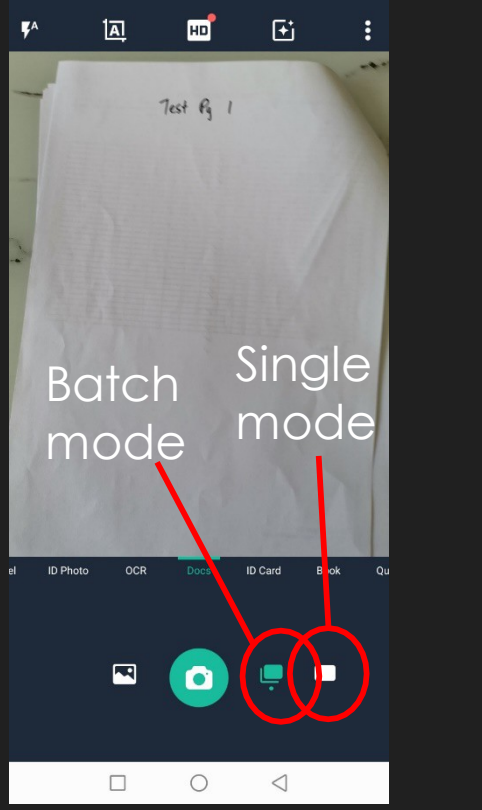

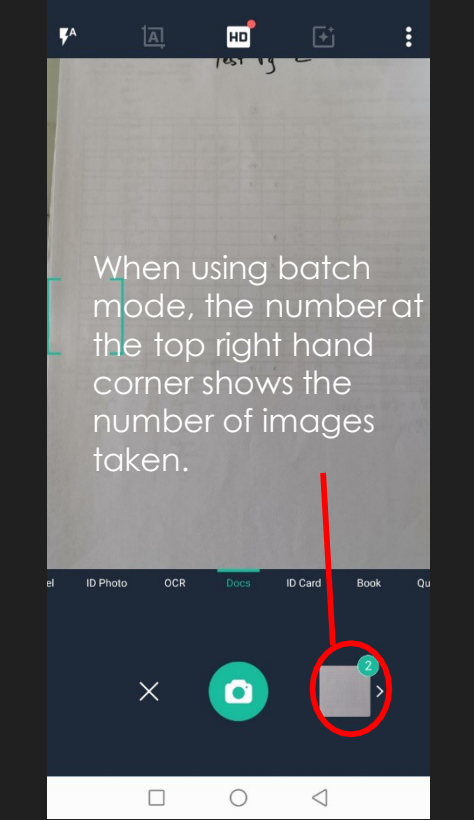

Step 1: Select the mode – Batch (multiple pages) or Single Step 2: Take the photos of the images.

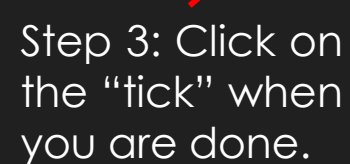

5

0

0

2

 $\triangleleft$ 

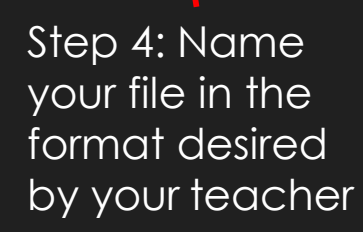

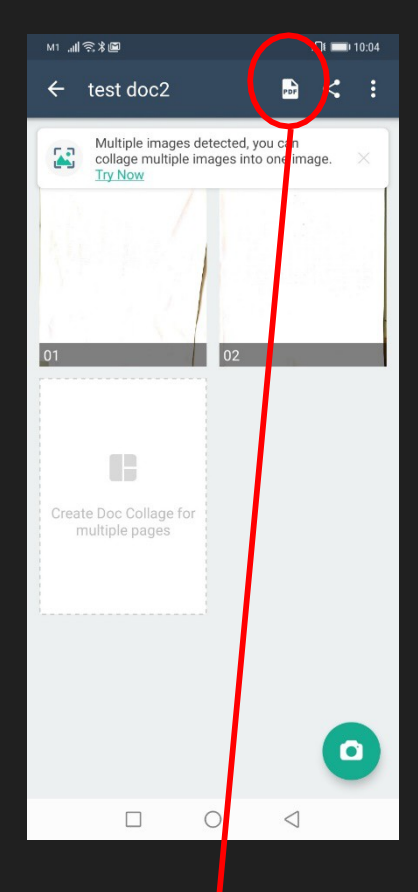

Step 5: Select the pdf icon at top right hand corner.

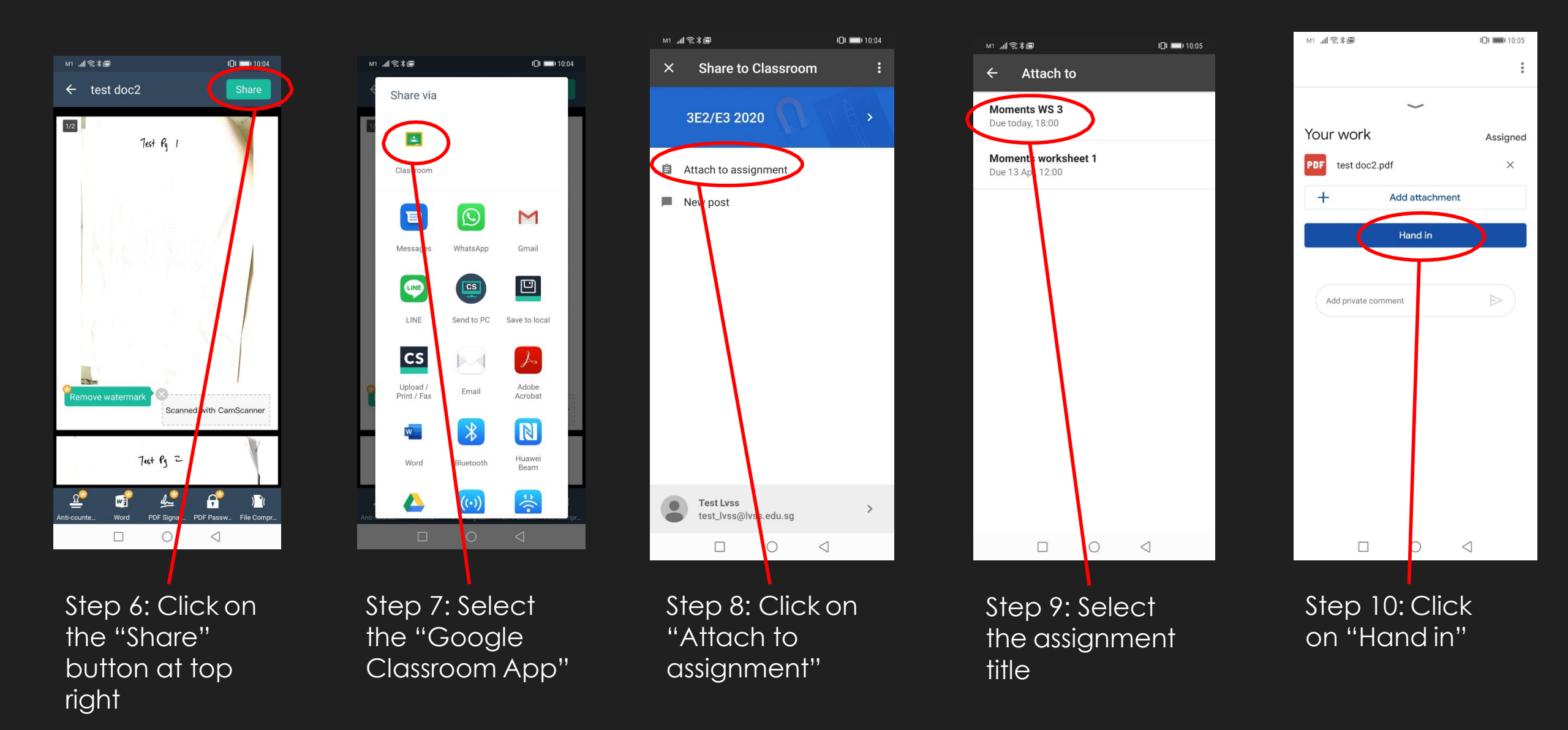

### 5b) Using Camscanner - iOS version

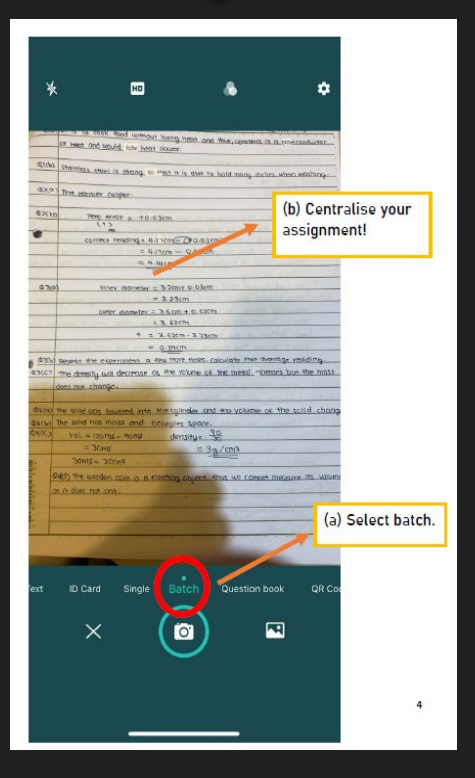

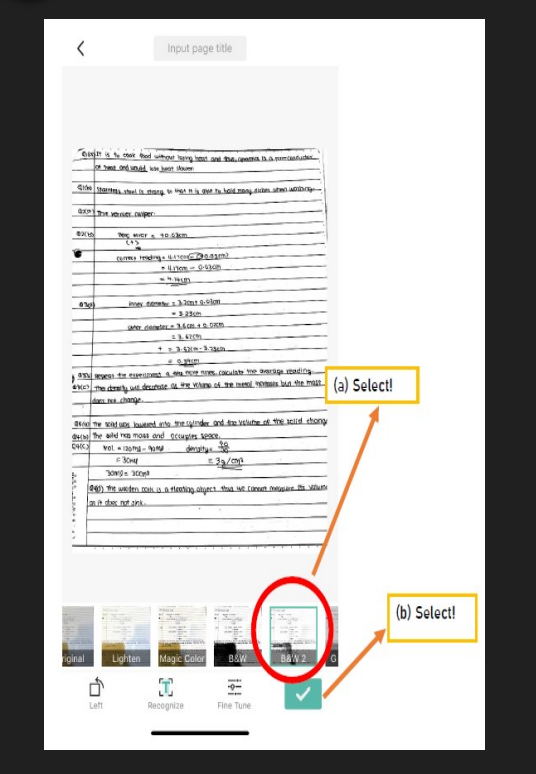

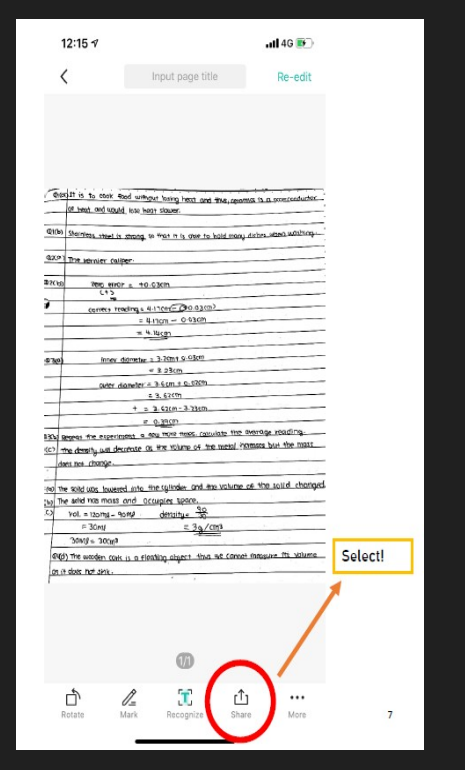

ess steel is mailcoble, thus it can be bent and shaped into be used to cook food at high tem Step 1: Use a pair of Vernier Collipor Before herk the colliper for the even tep 7: Insert and extend the tail of bottom of the hole. Step 3: Record the reading and account for the zero error C4 any itep 4- Repeat steps 2-3 for 5 more readings and calculate the was of metal sheet = (3.62 - 3.23 ) = ents of disserent positions of the a visitore the average of the diameters to obtain Select! w JPG file Word Text recognitio 0 S Sa WhatsApp Doc link Encrypted link

(a) Commic is a poor conductor of heat so it can keep find warm for a last

doubt at loup state

ed of the Chatter heat estantion). Car

. So it does not crack or break east

as steel is less susceptible to nusting. Stor

Step 4: Select the pdf icon

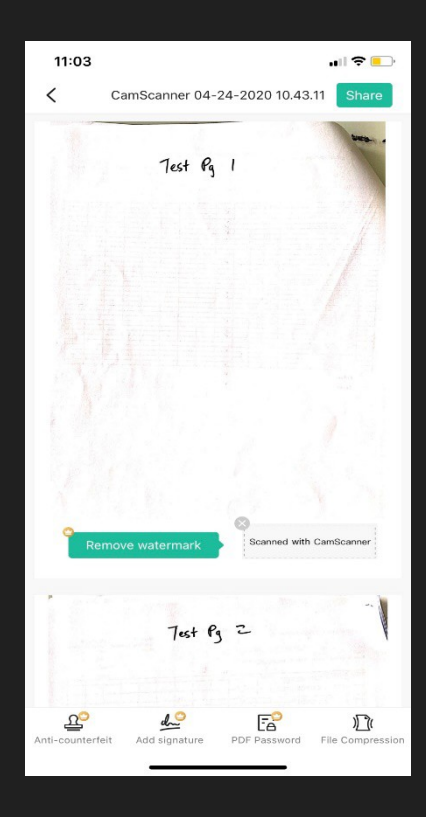

Step 5: Tap on the "Share" button at top right hand corner.

Step 1: Select the mode – Batch (multiple pages) or Single Step 2: Take the photos of the images. Tap on the "tick" when you are done.

Step 3: Tap on the "Share" button.

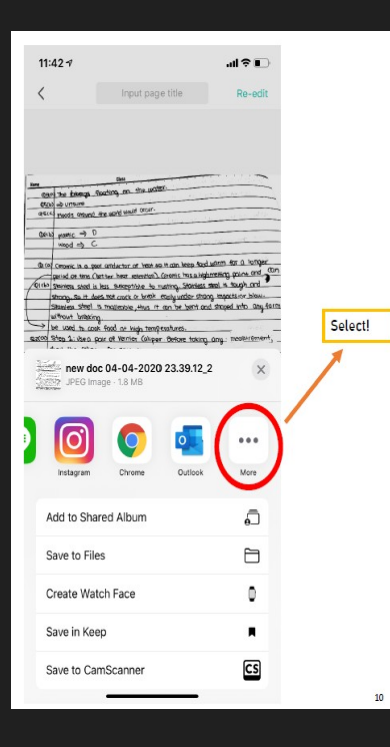

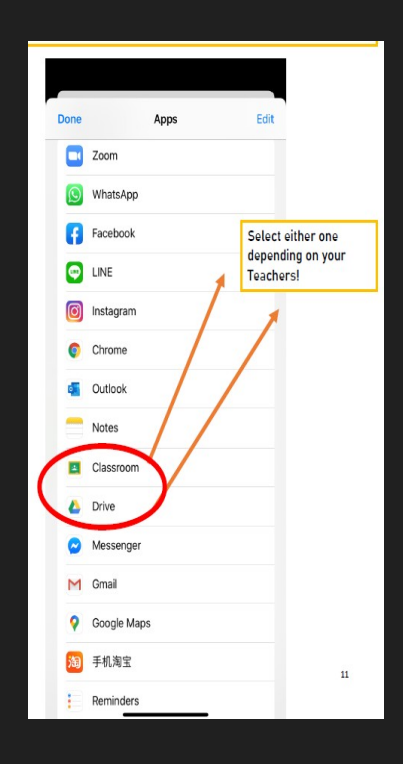

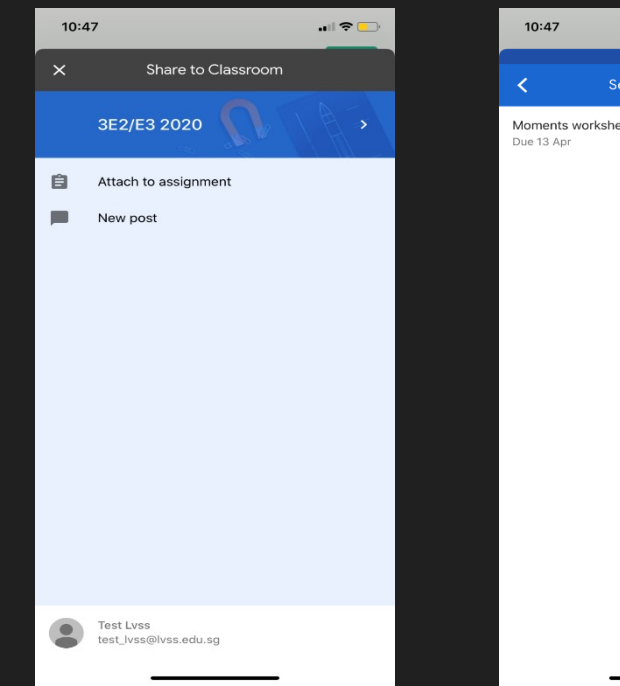

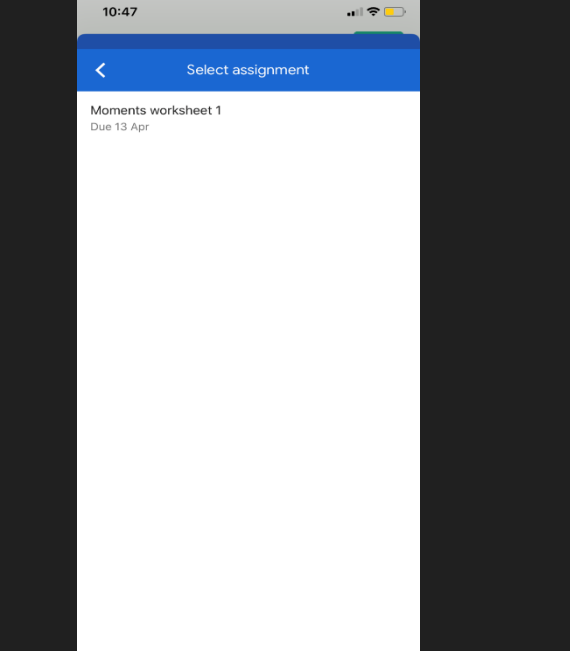

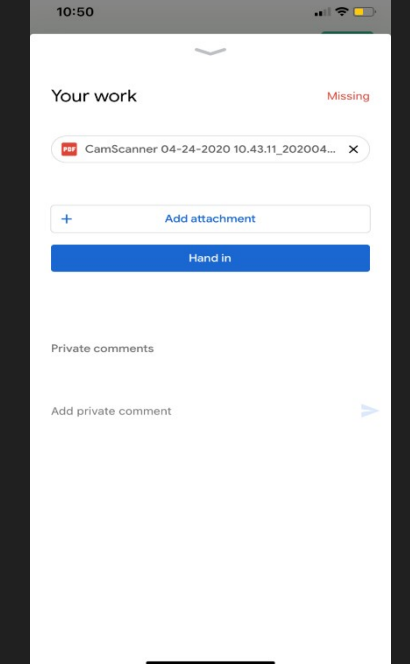

Step 6: Tap on the 3 dots to select more apps. Step 7: Select Google Classroom

Step 8: Choose "Attach to assignment"

Step 9: Choose the assignment to attach to. Step 10: Tap on the "Hand in" button

### 5c) Using Microsoft Office Lens – Android version

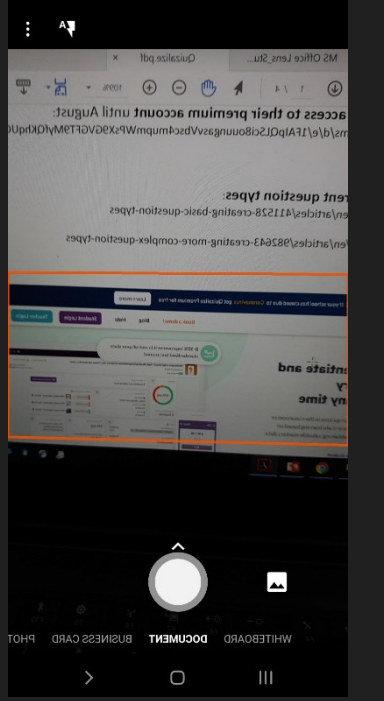

Step 1: Align the image that you want to take a photo of. Snap the photo and then click "Confirm"

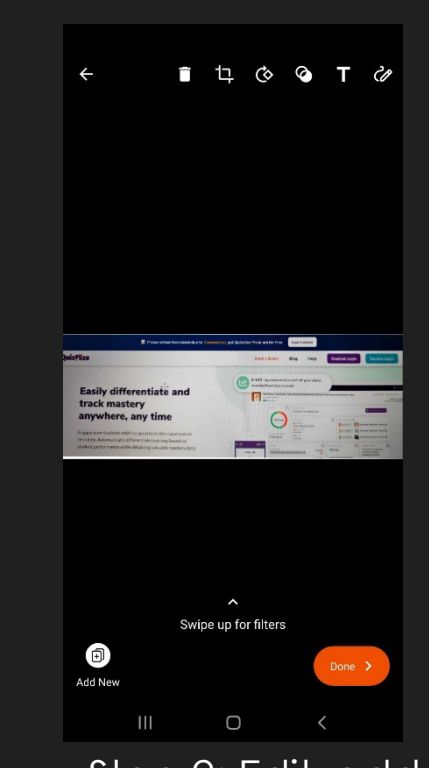

Step 2: Edit, add text, crop or anything if you need to. Click the bottom left icon to add more photos to the same document.

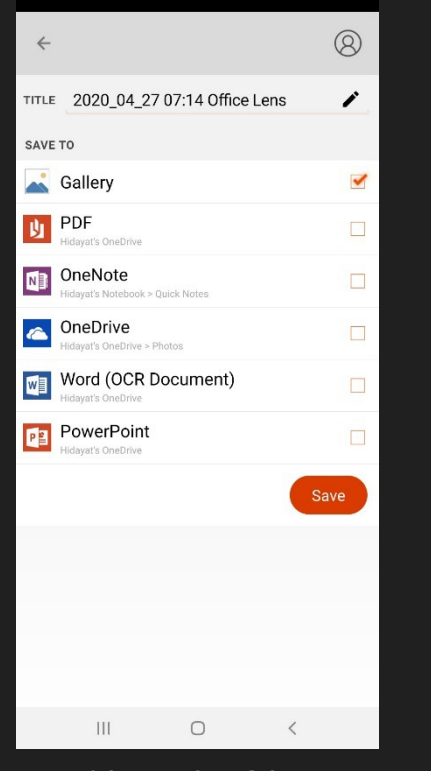

Step 3: Change the file name at the top, then click on PDF option

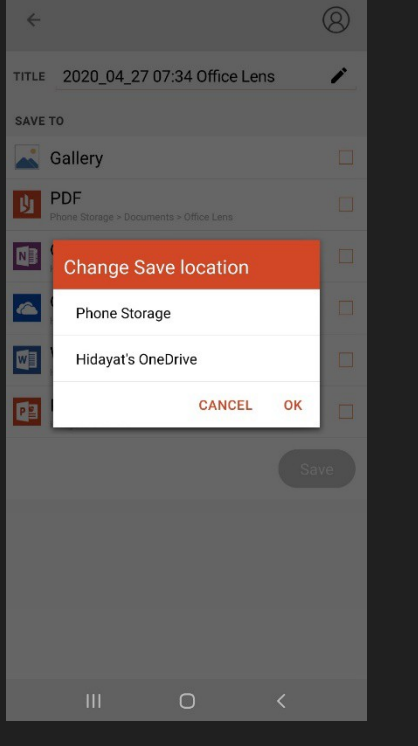

Step 4: Change to Phone Storage, then click Save

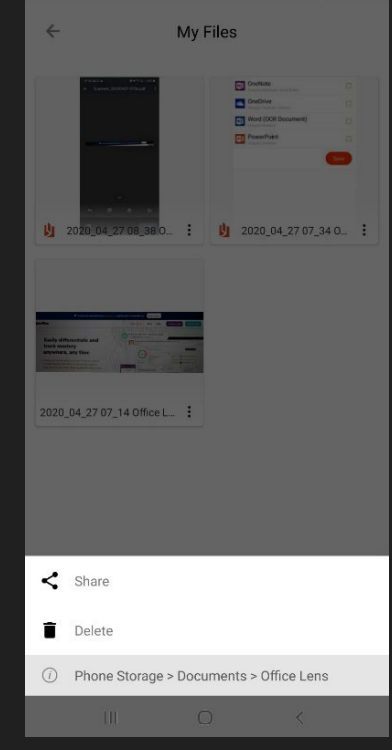

Step 5: Click on the "Share" button at bottom right of the file you choose

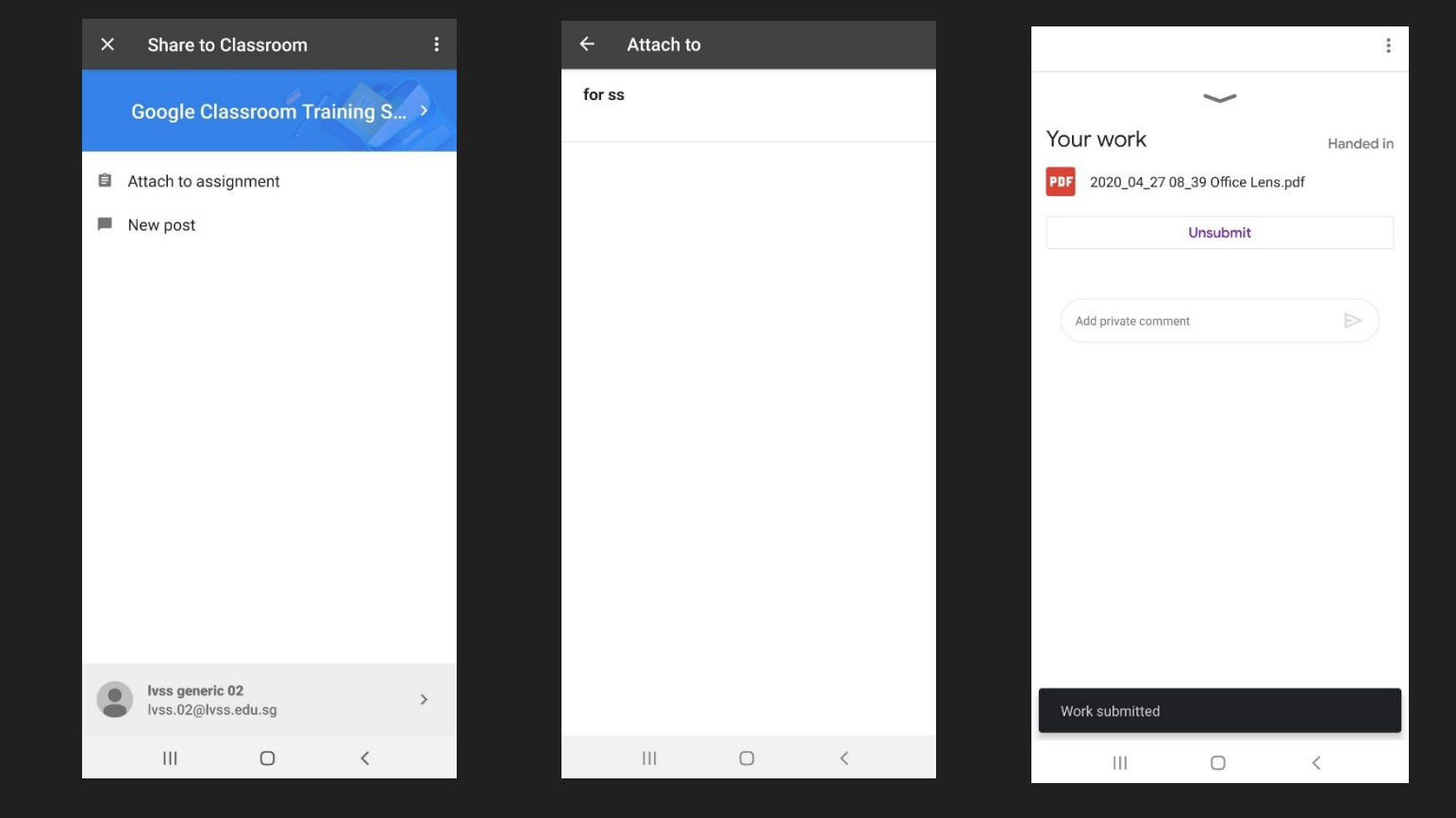

Step 6: Select the "Google Classroom App"

Classroon

WhatsApp

Save to Drive

Telegram

Step 7: Click on "Attach to assignment" Step 8: Select the assignment title Step 9: Click on "Hand in"

### 5d) Using Microsoft Office Lens – iOS version

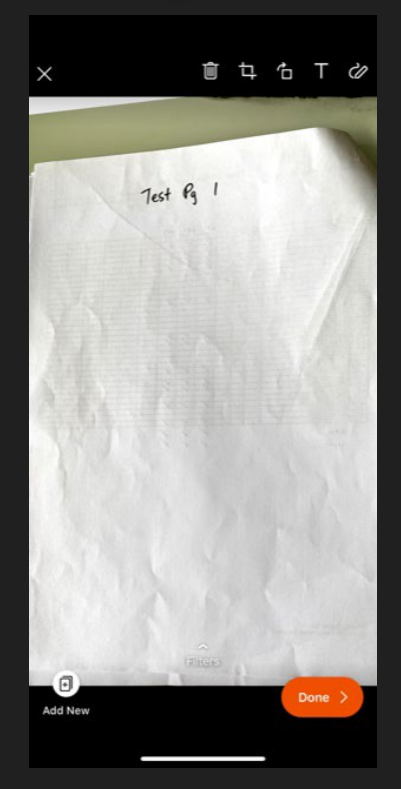

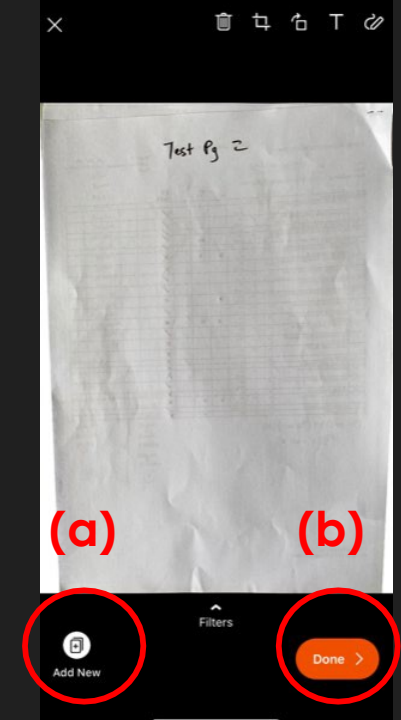

Step 1: Align the image that you want to take a photo of. Snap the photo and then click "Confirm" Step 2: Click on the "batch" icon at bottom left corner to add additional photos. Click on "Done" once all photos are taken.

3:57 all 🕆 🗔 Back Export to Title 27/4/20, 3:53 PM Office Lens SAVE TO 🌸 Photo Library PDF OneNote ConeDrive 🚺 Word PowerPoint SHARE TO 0utlook 🖂 Email Immersive Reader More Apps

Step 3: Select "PDF" to save your file in the pdf format Step 4: Save the document in your phone storage.

3:57

< Export to

Phone Storage

OneDrive

PDF

·II 🔶 🗖

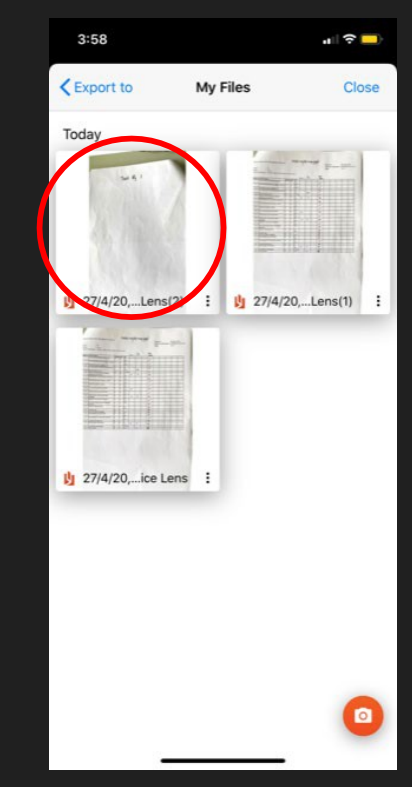

Step 5: Click on the document in storage space.

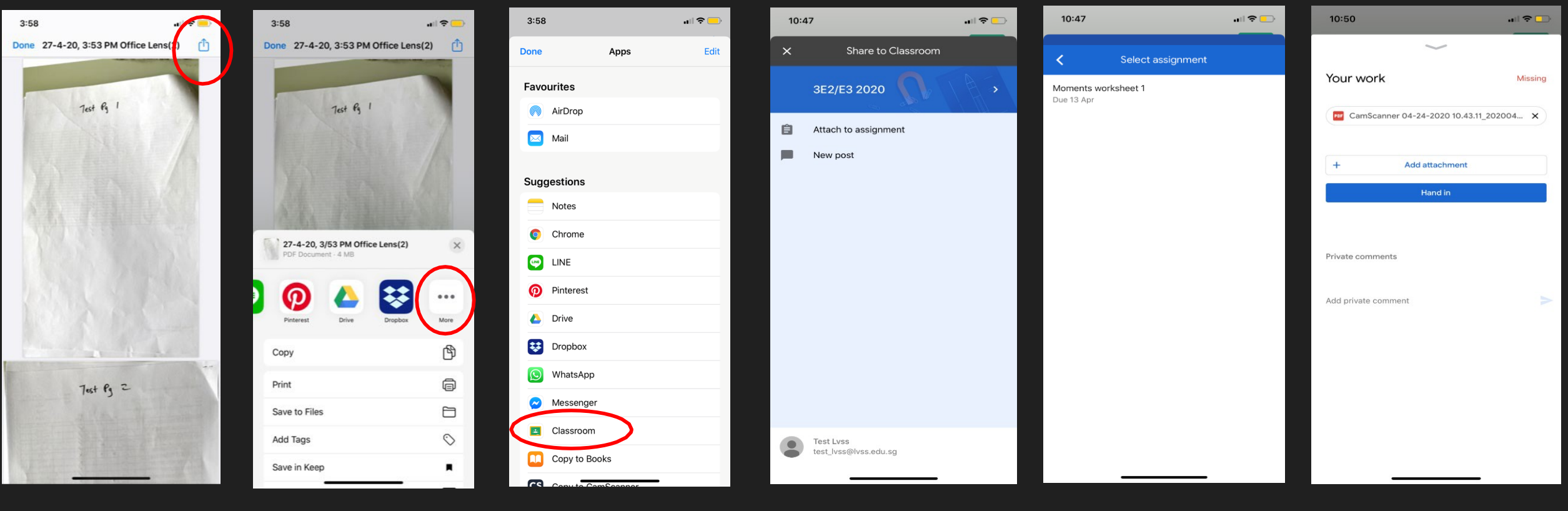

Step 6: Click on the "Upload" button at top right corner Step 7: Select the "More" option. Step 8: Select the "Google Classroom" option.

Step 9: Click on "Attach to assignment" Step 10: Select the assignment title Step 11: Click on "Hand in"